# TUTORIAL: Generate Travel Agency E&O Indication Online

## **Table of contents**

| STANDARD OPERATING PROCEDURE (SOP) DETAILS                       | 3  |
|------------------------------------------------------------------|----|
| System Requirements                                              | 4  |
| Overview                                                         | 5  |
| PART IGENERATE INDICATION                                        | 6  |
| 1. Generate Indication   Begin Quote                             | 7  |
| 2. Generate Indication   General Questions                       | 8  |
| 3. Generate Indication Limits/Deductibles                        | 9  |
| 4. Generate Indication Travel Agency Instant Quote 1             | 10 |
| 5. Generate Indication   Corporate Insured Name 1                | 11 |
| 6. Generate Indication Professional Liability Quote Indication 1 | 12 |
| Revision History 1                                               | 13 |

### **STANDARD OPERATING PROCEDURE (SOP) DETAILS**

## GENERATE TRAVEL AGENCY E&O INDICATION ONLINE TUTORIAL

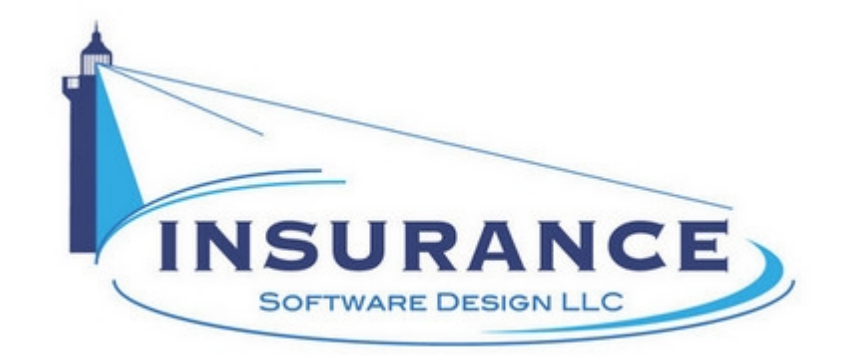

SOP#:\_\_\_\_\_ Revision/Version: 1.0 Effective Date: 2013

Prepared By: Technical Writer Judy Thomas

Approved By: CEO Daniel O'Neal

Title: TUTORIAL: Generate Travel Agency E&O Indication Online

**Policy:** This tutorial serves as a standard operating procedure for generating travel agency E&O indications online.

**Purpose:** To provide instructions for generating travel agency E&O indications online.

Scope: This tutorial covers generating travel agency E&O indications online.

**Responsibilities:** Insurance agents are responsible for generating travel agency E&O indications online.

**Definitions:** 

**Overview:** This tutorial was created in 2013 to help insurance agents generate travel agency E&O indications online.

## **System Requirements**

#### System Requirements

#### This tutorial assumes that the user:

1. Has access to the internet

#### **Browsers and Operating Systems:**

OnLine-PL is optimized to work on all of the following, prominent browsers:

- Internet Explorer 6 or greater
- Mozilla Firefox 15
- Google Chrome 22.1
- Safari 4

The Allied Health Application works best on all of the following operating systems:

- Windows XP or greater
- Mac OS X, 10.5 or greater

## **Overview**

#### **Overview:**

This document was developed to assist agents in generating travel agency E&O indications online.

This document contains one section:

• I. Generate Indication

#### **RELATED TUTORIALS:**

- TUTORIAL: Process Travel Agency E&O Indications Online
- TUTORIAL: Bind, Pay By Check | Issue Policy
- TUTORIAL: Bind, Pay By Credit Card | Issue Policy
- TUTORIAL: Confirmation And Policy Document Emails

## PART I--GENERATE INDICATION

#### PART I--GENERATE INDICATION

This section illustrates how to generate a travel agency E&O indication online.

## **1. Generate Indication | Begin Quote**

#### Generate Indication | Begin Quote

| tion Specimen                                                                                                    | Policy Privacy Policy                                                                                                    |
|----------------------------------------------------------------------------------------------------|----------------------------------------------------------------------------------------------------|
| to                                                                                                    | # your<br># company<br>name                                                                                                    |
| ide unmatched service ar<br>nsurance products, progra<br>ed quickly and convenier<br>nal business hours or thro<br>omers with courtesy and o | Id value for our customers through a quality<br>ms, and expertise. Our insurance products<br>titly with an emphasis on personal touch.<br>ugh our 24/7 on line carrier access, we<br>onsideration. |
| to finding the right solution your concerns, understa                                                                                        | on for your specific insurance needs. We<br>nd your goals, and most importantly, protect                                                                                                    |
|                                                                                                    | tion Specimen<br>to                                                                                                    |

1. Type the applicant's five-digit zip code into the designated field.

2. Click on the Get Instant Quote link. The Generate Indication | General Questions page displays.

## 2. Generate Indication | General Questions

#### **Generate Indication | General Questions**

| Name<br>Company Nam<br>123 Main Stree<br>Anytown, USA                                                                                                    | e<br>t<br>12345 Phone: 445.555-1212                                                                                             | Travel Agen               | cy E&O Insurance                         |
|----------------------------------------------------------------------------------------------------|----------------------------------------------------------------------------------------------------|---------------------------|------------------------------------------|
| avel Agency Instant Quote Effective Date:                                                                                                    |                                                                                                    |                           |                                          |
| Travel Agency Instant Quote in Bro<br>Retai                                                                                                    | ward County Deerfield Beach, - FL, 33<br>I <b>Travel Agent</b>                                                                  | 441                       | Travel Agency                            |
| Does your company derive 50% or more of its gross receipts actin<br>or a meeting planner?                                                                         | Yes No                                                                                                    | Tour Operator E&O Program |                                          |
| Is your company located in a residence?                                                                                                    |                                                                                                    | Ves No                    |                                          |
| Year company established ?                                                                                                    |                                                                                                    | 1952                      | Did you know that Liberty                |
| Type of business structure?                                                                                                    |                                                                                                    | Corporation               | Mutual offers a flexible<br>payment plan |
| Percentage of Annual Gross Receipts derived from corporate trav                                                                                                   | el ( enter as whole number: i.e. 37 )                                                                                           | 100%                      |                                          |
| Number of years continuously working as a travel agent or tour op                                                                                                 | verator ?                                                                                                    | 4 + Years                 |                                          |
| Have any claims, suits or proceedings been brought during the pr<br>predecessors in business, affiliates, or any of your past or present<br>persons or employees? | ast five (5) years against you or your<br>partners, owners, officers, sales                                                     | Yes No                    |                                          |
| Do you or any of your full time employees hold any of the following certifications:                                                                               | Certified Corporate Travel<br>Certified Master Cruise Counselor:<br>Certified Tour Professional:<br>Certified Travel Counselor: | Yes No                    | Start Over                               |
|                                                                                                    |                                                                                                    |                           | Quit                                     |

- 1. Click to select whether the applicant's company derives 50% or more of its gross receipts acting as a tour operator and or a meeting planner.
- 2. Click to select whether the applicant's company is located in a residence.
- 3. Click to select the year the applicant's company was established from the dropdown menu.
- 4. Click to select the applicant's business structure type from the designated dropdown menu.
- 5. Type the percentage of the applicant's annual gross receipts that are derived from corporate travel into the designated field.
- 6. Click to select the number of years the applicant has been working continuously as a travel agent or tour operator from the designated dropdown menu.
- 7. Click to select whether any claims, suits or proceedings have been brought against them or their predecessors in business, affiliates, or any of their past or present partners, owners, officers, sales persons or employees within the past five years.
- 8. Click to select whether the applicant's full-time employees hold any of the listed certifications.
- 9. Click on the Next button. The Generate Indication | Limits/Deductibles page displays.

## 3. Generate Indication | Limits/Deductibles

#### **Generate Indication | Limits/Deductibles**

| Company Name<br>123 Main Street<br>Anytown, USA 12345 Phone: 445.555-1                                                                                                    | Travel Agency E&O Insurance                                  |
|----------------------------------------------------------------------------------------------------|--------------------------------------------------------------|
| gency                                                                                                    |                                                              |
| sted \$1,000,000/\$1,000,000 2 Deductible:                                                                                                    | 25000 ? Travel Agency<br>Tour Operator E&O Program           |
| Gross Sales for the next 12 months. (Enter numeric dollar amount ex: 100000 )                                                                                                    |                                                              |
| te if travel is arranged to any of the following countries or regions and US and Canadi<br>pproximate percentage of Annual Gross Receipts from these bookings.<br>100) Caribbean & W<br>Middle East                                                                                                    | a 50 Click on the question marks for additional explanation. |
| Other                                                                                                    | Complete this page & click<br>the Next button                |
| -house training program for all travel agents who work for your firm?                                                                                                    | Ves No                                                       |
| ur employees regularly take familiarization trips to destinations frequently<br>d to travelers?                                                                                                    | Ves No                                                       |
| ely offer Travel Insurance?                                                                                                    |                                                              |
| lease list the top 3 carriers. Travel Guard CCSA Travel Prot Tour Supplier                                                                                                    |                                                              |
| declines Travel Insurance, is the declination documented ?                                                                                                    | Yes No                                                       |
| -house training program for all travel agents who work for your firm?<br>In employees regularly take familiarization trips to destinations frequently<br>d to travelers?<br>leave list the top 3 carriers.<br>Carrier 1<br>Carrier 2<br>Carrier 2<br>Carrier 3<br>Carrier 1<br>Carrier 2<br>Carrier 3<br>Carrier 7<br>Carrier 7<br>Carrier 8<br>Carrier 8<br>Carrier 9<br>Carrier 9<br>Carrier | © Yes ○ No<br>© Yes ○ No<br>© Yes ○ No<br>© Yes ○ No         |

- 1. Click to select the applicant's desired limits from the dropdown menu.
- 2. Click to select the applicant's deductible from the dropdown menu.
- 3. Type or click to select the applicant's effective date into the field.
- 4. Click to select the deductible type from the designated dropdown menu.
- 5. Type the applicant's annual gross sales for the next 12 months into the designated field.
- 6. Type to indicate the percentage of annual gross receipts in the fields for the corresponding regions. **NOTE:** The figures must total 100, and all fields must contain an entry, which may be a "0," if applicable.
- 7. Click to select whether there is an in-house training program for all travel agents who work for the applicant's firm.
- 8. Click to select whether the applicant's employees regularly take fam tips to destinations frequently recommended to travelers.
- 9. Click to select whether the applicant routinely offers travel insurance. **NOTE:** If responded "Yes" to this question, click to select the top three carriers from the designated dropdown menus.
- 10. Click to select whether the applicant documents traveler insurance declinations.
- 11. Click on the **Next** button. The Generate Indication | Travel Agency Instant Quote page displays.

## 4. Generate Indication | Travel Agency Instant Quote

#### Generate Indication | Travel Agency Instant Quote

| iamo                                                            | candor a bradiante or a side                                    |                                                                                           |                                                                                                    |
|-----------------------------------------------------------------|-----------------------------------------------------------------|-------------------------------------------------------------------------------------------|----------------------------------------------------------------------------------------------------|
| I Agency Instar                                                 | I <b>t Quote</b> Effective Da<br>I Agency Instant Quote in<br>R | ite: 02/01/2014<br>Broward County Deerfield Beach, - FL, 33441<br>etail Travel Agent      |                                                                                                    |
| Annual Receipts \$1,0<br>Classification Reta                    | 00,000<br>il Travel Agent                                       | \$665.63                                                                                  | Begin the application<br>process now.                                                                           |
| Limits \$1,0<br>Deductible Type Inde<br>Deductible \$25,        | 00,000/\$1,000,000<br>mnity Only<br>000                         | You can start the application process<br>or have one of our licensed agents contact you . | At the end of the application process<br>you will be able to purchase your<br>policy through our secure payment |
| Policy Type Occu<br>Effective Date 02/0<br>Expiration Date 02/0 | 1/2014<br>1/2015                                                | Email Comments/Questions                                                                  | gateway.<br>Your policy documents will be<br>e-mailed to you after purchasing                                   |
| Annual PL Premium                                               | \$600.00                                                        |                                                                                           | through your secure login portal.                                                                               |
| Add'l Coverage Premium                                          | \$0.00                                                          |                                                                                           |                                                                                                    |
| Taxes & Fees                                                    | \$40.63                                                         |                                                                                           |                                                                                                    |
| Total                                                           | 5665.62                                                         | Submit Comments/Questions                                                                 | Previous Next                                                                                                   |

1. Review the customer's data, charges and fees to ensure they are accurate.

2. Click on the **Next** button. The Generate Indication | Corporate Insured Name page displays.

## 5. Generate Indication | Corporate Insured Name

#### Generate Indication | Corporate Insured Name

| name your                                                                                                    | Company Name<br>123 Main Street<br>Anytown, USA 12345 P | hone: 445.555-1212                                  | Travel Agency B | E&O Insurance                                                 |
|----------------------------------------------------------------------------------------------------|---------------------------------------------------------|-----------------------------------------------------|-----------------|---------------------------------------------------------------|
| Retail Travel Agency                                                                                           |                                                         |                                                     |                 | · · · · · · · · · · · · · · · · · · ·                         |
| Legal Entity Nam<br>Travel Agency Legal 1                                                                      | ne ?<br>Name                                            | Doing Business As (DBA)<br>Doing Business As Name   |                 | Travel Agency<br>Tour Operator E&O Program                    |
| Phone<br>333-333-333<br>E-mail (This will also be your login )<br>Please choose a password (for later retreiva | Fax                                                     | Office Contact<br>Office Contact<br>travel@email.co |                 | Click on the question<br>marks for additional<br>explanation. |
| Website                                                                                                    |                                                         | www.travel.com                                      |                 |                                                               |
|                                                                                                    |                                                         |                                                     |                 | Previous                                                      |
| antina a shin da sa pa sa a tina sa                                                                            |                                                         | An da A. M. A Andre M                               |                 | Quit .                                                        |

1. Type the applicant's name legal entity name into the designated field.

2. Type the applicant's DBA name into the designated field, if applicable.

3. Type the applicant's phone number into the designated field, if applicable.

- 4. Type the applicant's fax number into the designated field, if applicable.
- 5. Type the applicant's office contact name into the Office Contact field.
- 6. Type the applicant's email address into the designated field.
- 7. Type a password into the designated field.
- 8. Type the applicant's website address into the designated field.
- 9. Click on the **Next** button. The Generate Indication | Professional Liability Quote Indication page displays.

## 6. Generate Indication | Professional Liability Quote Indication

#### Generate Indication | Professional Liability Quote Indication

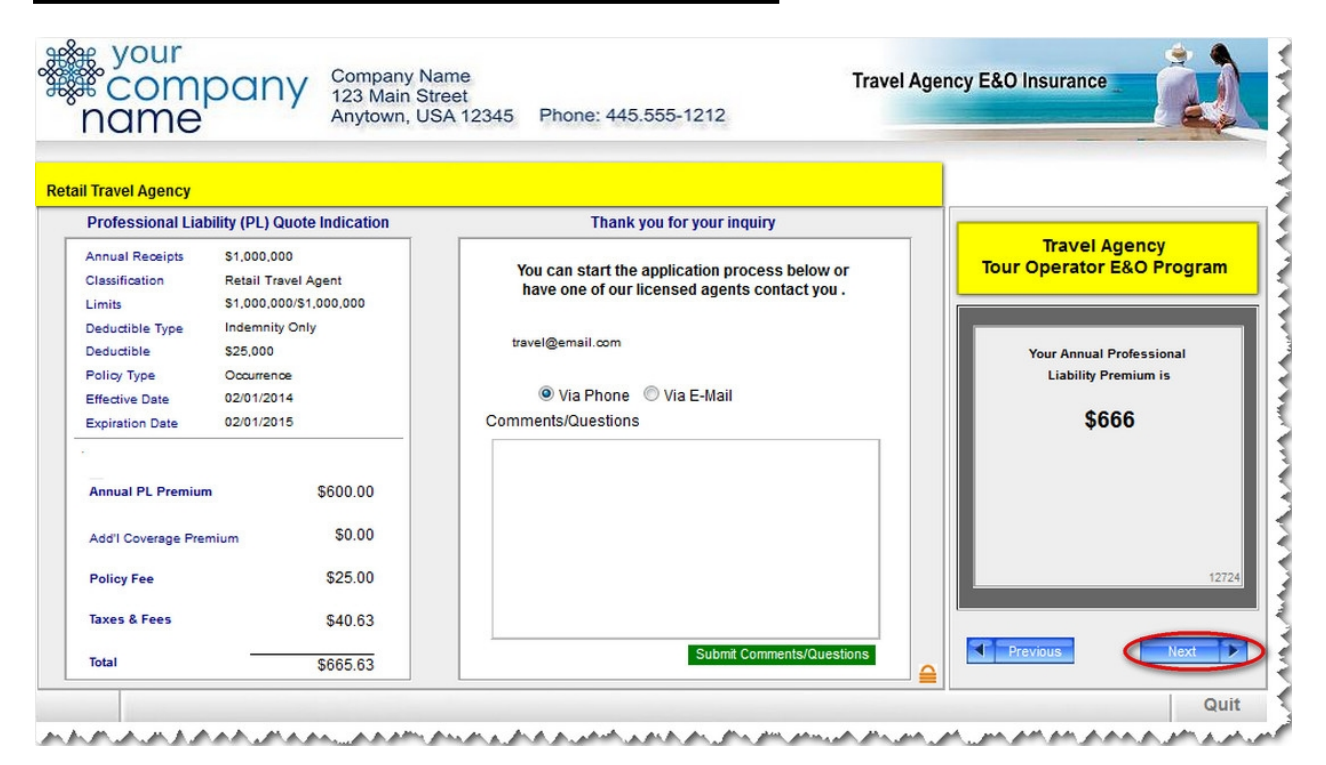

1. Click on the Next button.

This concludes the Generate Indication portion of this tutorial.

## **Revision History**

#### **Revision History**

| Revision: | Date: | Requested<br>By: | Description of Changes: | Signature |
|-----------|-------|------------------|-------------------------|-----------|
|           |       |                  |                         |           |
|           |       |                  |                         |           |
|           |       |                  |                         |           |
|           |       |                  |                         |           |
|           |       |                  |                         |           |
|           |       |                  |                         |           |